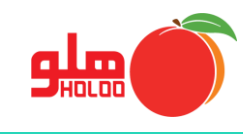

برای ساخت فرمت برای پرینت چک، از مسیر زیر استفاده نمایید.

مسیر دسترسی به پرینت چک

عملیات مالی 🛶 چکھا 🛶 پرینت چک

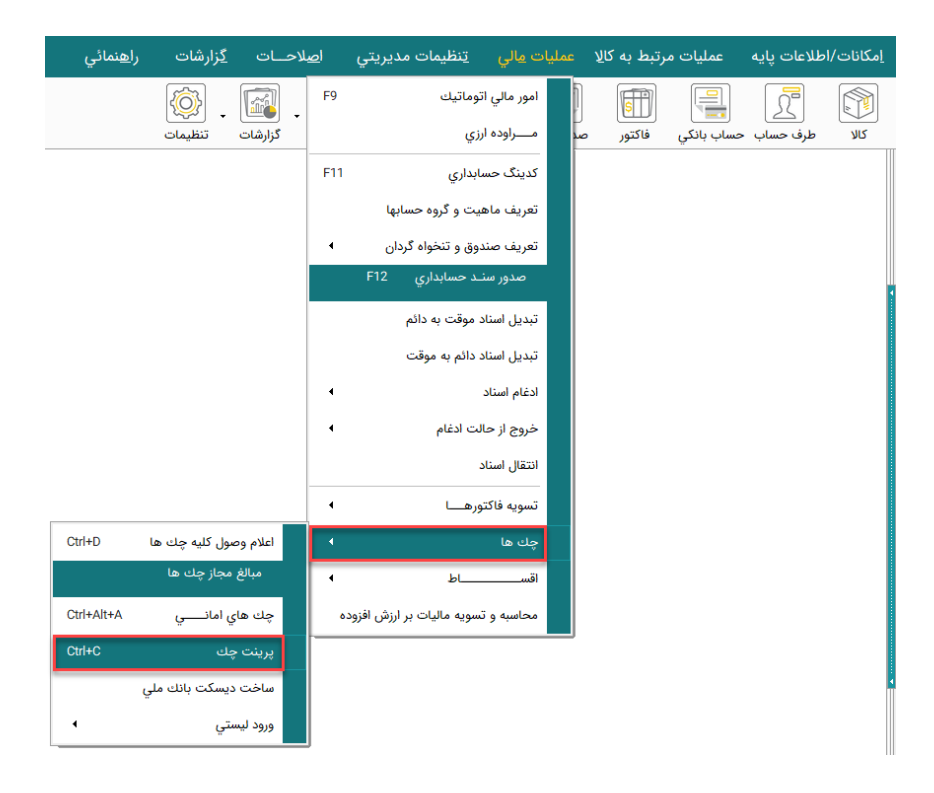

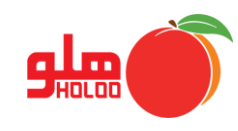

با کلیک بر روی پرینت چک، پنجرهای مطابق تصویر شماره ۲ باز می شود. (تصویر شماره ۲)

| 🍯 田 🔣 🔳                         | باتيك روي سند بانكي         | نصات جهت درج اتوه | ورود مشخ | - • 💌                 |
|---------------------------------|-----------------------------|-------------------|----------|-----------------------|
| تاريخ : 16/ 11/ ١٤٠٠            |                             | -                 |          | انتخاب نام بـانك :    |
| گرد نمودن مبلغ چک گرد به بالا 🗨 | 🔽 چاپ معادل                 |                   |          | نام شعبــه            |
| رکننده<br>حادل یال              | استفاده از کاراکتر پ<br>یال | ·                 |          | مبلــــغ به عـــدد :  |
|                                 |                             |                   | صفر ريال | مبلغ به حــروف :      |
|                                 |                             |                   |          | در وجـــــه :         |
|                                 |                             |                   |          | توضيحـــــات۱ :       |
|                                 |                             |                   |          | توضيحـــــات۲:        |
|                                 | شامره ملي :                 |                   |          | نام صادر کننده :      |
|                                 | شـماره شـبا :               | تعداد : •٥        | بائى : / | کاراکتر پر کننده انتو |
| ?                               |                             |                   |          |                       |

تصویر شماره ۲

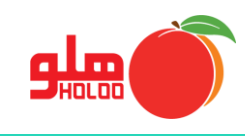

برای طراحی چک برای پرینت از مسیر زیر استفاده نمائید. (تصویر شماره ۳)
تنظیمات مدیریتی \_\_\_\_ طراحی پرینت توسط کاربر

| را <u>ه</u> نمائي | <u>گ</u> زارشات | ا <u>ص</u> لاحــات | ليمات مديريتي     | <u>م</u> الي <u>ت</u> نذ<br> | عمليات   | رتبط به کا <u>ل</u> ا | عمليات م   | طلاعات پایه             | <u>ا</u> مکانات/ا |
|-------------------|-----------------|--------------------|-------------------|------------------------------|----------|-----------------------|------------|-------------------------|-------------------|
|                   | Ctrl+S          |                    | تنظيمات نرم افزار |                              |          | S                     |            | Ω                       |                   |
|                   | Ctrl+F          | ور                 | تنظيمات چاپ فاکن  | الت<br>امور مالي             | صدور سند | فاكتور                | مساب بانکي | ر <u>کے</u><br>طرف حساب | צוע               |
|                   |                 | ط کاربر            | طراحي پرينت توس   |                              |          |                       |            |                         |                   |
|                   |                 | ه فروشي            | تنظيمات فاكتور تك |                              |          |                       |            |                         |                   |
|                   |                 |                    | تنظيمات نمايشگر   |                              |          |                       |            |                         |                   |
|                   |                 | دهنده              | تنظيمات سرويس     |                              |          |                       |            |                         |                   |
|                   |                 |                    | تنظيمات پوشاك     |                              |          |                       |            |                         |                   |
|                   | شات تجميعي      | طلاعاتي جهت گزار   | معرفي بانک هاي ا  |                              |          |                       |            |                         |                   |
|                   |                 |                    |                   |                              |          |                       |            |                         |                   |

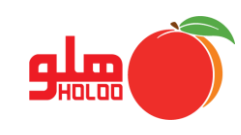

 پس از انتخاب طراحی پرینت توسط کاربر، پیغامی مبنی بر حساس بودن طراحی چک نمایش داده می شود. با تایید آن، در پنجره باز شده، گزینه پرینت چک را انتخاب کنید. (تصویر شماره ۴)

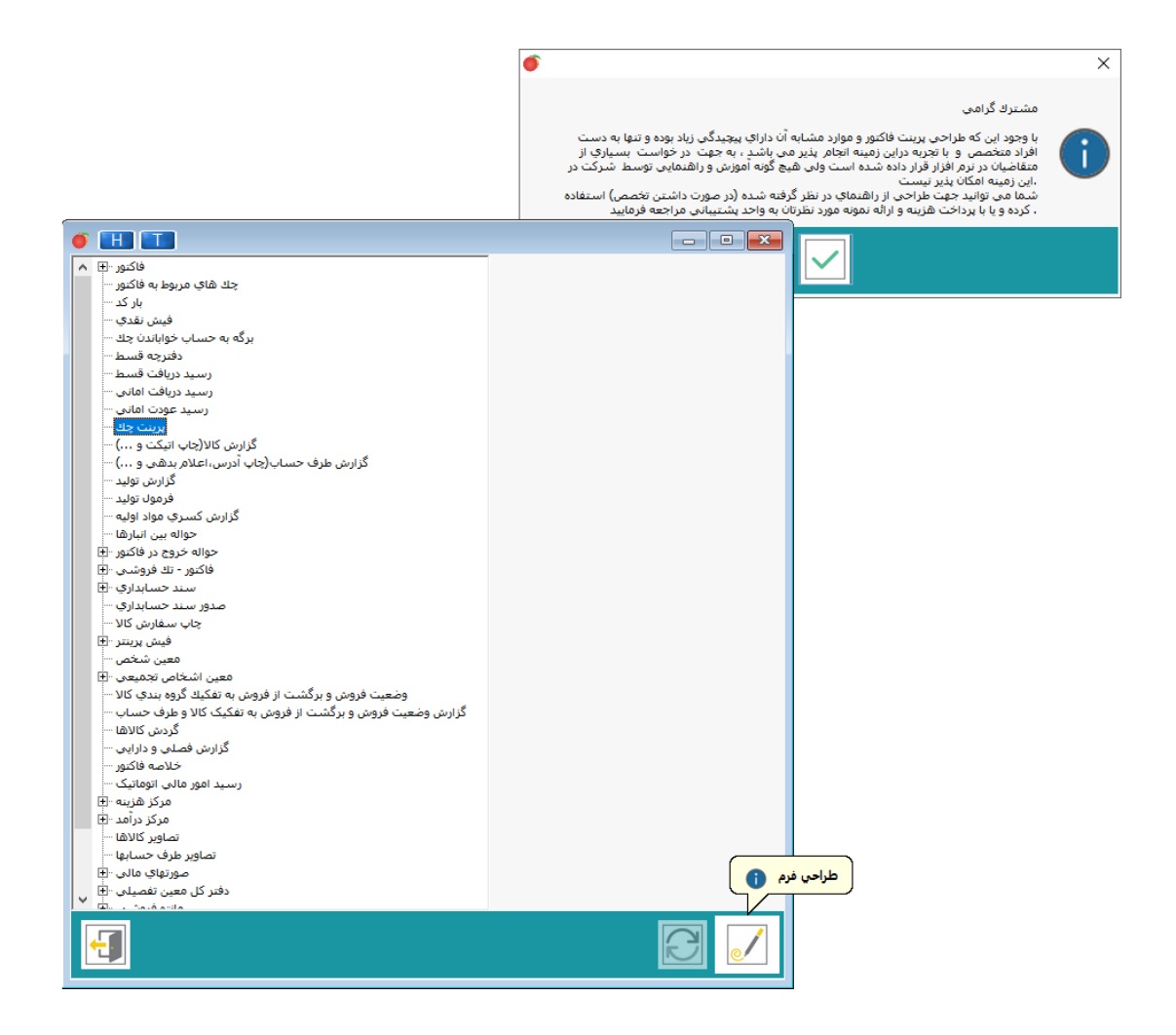

تصویر شماره ۴

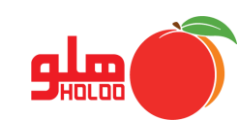

در این پنجره، مطابق تصویر شماره ۵، با انتخاب نام بانک و انتخاب آیکون
فارد می کنید. سپس دکمه تایید را میزنید. برای ورود بانک جدید، دوباره آیکون را زده تا پنجره باز
شده و دوباره اطلاعات بانک جدید را وارد کنید. (تصویر شماره ۵)

|                 | 💽 💷 📼 ورود مشخصات جهت درج اتوماتيك روي سند بانكي                          |
|-----------------|---------------------------------------------------------------------------|
|                 | اتتخاب نام بـانك :                                                        |
|                 | نام شعبـه : ♥ چاپ معادل گرد نمودن مبلغ چک گرد به بالا ▼                   |
|                 | مبلغ به عـدد :                                                            |
|                 | مبلغ به حـروف : ایك میلیون                                                |
|                 | در وجــــه : جناب آقاي/سرکار خانم/شرکت                                    |
|                 | توضيحــــات( : بابت                                                       |
|                 | ا تمضيح ان٢: چه بدون قلم خور دقي مي باشد.                                 |
|                 | جديد 🚺 ركننده : سعيد حسابدار شماره ملي                                    |
|                 | ۲/ ار کننده انتهائی : /  تعداد : ها شماره شبا بانك و شماره حساب: پاسارگاد |
|                 |                                                                           |
| PRINTCHEQUE.FR3 | انتخاب نوع جک : 💌                                                         |
|                 |                                                                           |

تصویر شماره ۵

🕰 🕞 😑 طرح جك

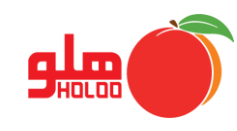

پس از تکمیل اطلاعات چک موردنظر، مانند مبلغ، با انتخاب آیکون آن نام بانک و شعبه را می توان اصلاح کرد. همچنین با انتخاب آیکون × محتویات چک حذف خواهد شد. برای تنظیمات چک، آیکون آن پنجره طراحی چک باز می شود. مطابق تصویر ۶، نمونه چک نمایش داده می شود. با انتخاب آ سایز و فونت هر کدام از قسمتهای چک را به صورت جداگانه می توان تغییر داد.
همچنین فاصله نوشتههای چک از جهات مختلف، و نمایش یا عدم نمایش هر قسمت را می توان تعیین نمود. را می توان تعیین نمود. را می توان تعیین فاصله نوشته مای چک از جهات مختلف، و نمایش یا عدم نمایش هر قسمت را می توان تعیین نمود. (تصویر شماره ۶)

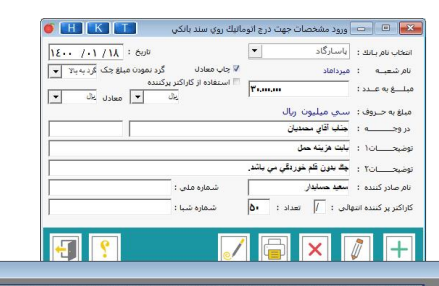

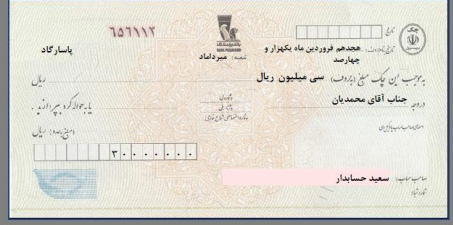

| رنگ آیتم هنگام انتخاب : 🗾 🔜 |            |            |            | ٨٠ 🚖     | þs•] <b>\$</b>    |                 |            | قول چک : ارتفاع چک : |
|-----------------------------|------------|------------|------------|----------|-------------------|-----------------|------------|----------------------|
| نمایش                       | عمودي/افقي | طرز نمایش  | ارتفاع(mm) | پهنا(mm) | فاصله از بالا(mm) | فاصله از چپ(mm) | نام قلم    | 🔺 نام آیتم           |
| V                           | 🚽 افقي     | 🚽 راست چین | ۶ \$       | ۳۸ ≑     | 10 🗘              | 91              | TNCZIBA    | تاريخ حروفي          |
| <b>N</b>                    | 🚽 افقي     | 💌 راست چین | ۱۰ 🔹       | ۵۳ 🗧     | ۳۳ 🍨              | ٩٣              | TNCZIBA    | دروجه                |
| N N                         | 🚽 افقي     | 🚽 راست چین | ٩          | 1•1      | ۴۴ 🗘              | ۱۵ -            | TNCZIBA    | مبلغ حروفي           |
| <b>N</b>                    | 🝷 افقي     | 🝷 وسط چین  | ۶ ۴        | ٣        | ۵۳ 🔹              | ۶۵              | TNC_NFarsi | مبلغ عددي به لاتين   |
| <b>N</b>                    | 🝷 افقي     | 🝷 راست چین | ۶ 🔹        | \$١ 🗘    | 🕈 ۶۲              | YA -            | TNCZIBA    | صاحب حساب            |
| ▼                           | 🝷 عمودي    | 💌 وسط چین  | ٨٠         | 181      | • 🔹               | •               | Arial 🔤    | تصویر چك             |
| <b>N</b>                    | 🝷 افقي     | 🝷 وسط چین  | ۸ 🔹        | ۳۳ 🏚     | ۳۵ 🔹              | ۳۳              | TNC_NFarsi | شماره ملي            |
|                             | 🝷 افقي     | 💌 راست چین | Y 🗘        | ۶۶       | ۶۸ 🔹              | ¥X.             | TNC_NFarsi | شماره شبا            |
|                             | 🝷 افقي     | 🝷 چپ چین   | Y 🗘        | ۴۳ 🔹     | ۽ ۱۵              | 11              | TNC_NFarsi | شماره حساب           |
| V                           | 🝷 افقي     | 🔻 راست چین | ۵ 🔹        | ۲۸ 🔹     | ۱۸ 🔹              | ۵۲              | TNC_NFarsi | → شعبه               |
| -                           |            |            |            |          |                   |                 |            |                      |

تصویر شماره ۶

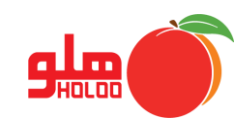

با انتخاب آیکون // پنجرهای مطابق تصویر شماره ۷، باز می شود. با انتخاب هر کدام از گزینه سمت چپ
کادر، اطلاعات بیشتری مانند تصویر، نوشته و یا QR code میتوان به چک اضافه کرد. همچنین با انتخاب
هر کدام از نوشته های روی چک، می توان آن ها را جابجا کرد. در آخر، با بستن پنجره، تغییرات را ذخیره می کنید. (تصویر شماره ۷)

| FestRepri-Print(Deque/h)                                        | - 0                                                                                                    | ×                                                                                                    |
|-----------------------------------------------------------------|----------------------------------------------------------------------------------------------------|----------------------------------------------------------------------------------------------------|
| He Edit Report View Help                                        |                                                                                                    |                                                                                                    |
|                                                                 |                                                                                                    |                                                                                                    |
| - Trad - ID - B / U 内 A 2 2 目 目 Ⅲ 推 Ⅲ □ 田 田 田 □ 田 □ A 2 葉 = : - |                                                                                                    |                                                                                                    |
| code Data Page1                                                 |                                                                                                    |                                                                                                    |
|                                                                 | Nambles     F       20     20     20       20     20     20     20       20     20     20     20     20       20     20     20     20     20     20       20     20     20     20     20     20     20     20     20     20     20     20     20     20     20     20     20     20     20     20     20     20     20     20     20     20     20     20     20     20     20     20     20     20     20     20     20     20     20     20     20     20     20     20     20     20     20     20     20     20     20     20     20     20     20     20     20     20     20     20     20     20     20     20     20     20     20     20     20     20     20     20     20     20     20     20     20< | ین<br>بن از از<br>بن از<br>بن از<br>از<br>از<br>از<br>از<br>از<br>از<br>از<br>از<br>از<br>از<br>از<br>از<br>ا |
| Baddhoture -                                                    |                                                                                                    |                                                                                                    |
| a po                                                            | reate field                                                                                                    |                                                                                                    |
|                                                                 | reate caption                                                                                                    |                                                                                                    |

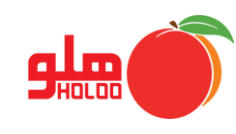

پس از تکمیل این مراحل دوباره پنجره پرینت چک در عملیات مالی را باز کرده و پس از انتخاب نام بانک و
کامل کردن بقیه اطلاعات، آن را پرینت می کنیم. (تصویر شماره ۸)

| ماتيك روي سند بانكي 🚺 🚺 🍯                     | ورود مشخصات جهت درج اتو  |                          |
|-----------------------------------------------|--------------------------|--------------------------|
| تاريخ : ۱۲/ ۱۰ - ۱۶                           | یاسارگاد                 | انتخاب نام بـانك :       |
| 😾 چاپ معادل گرد نمودن مبلغ چک گرد به بالا 🔻   | ميرداماد                 | نام شعبــه :             |
| استفاده از کاراکتر پرکننده<br>یال 💌 معادل یال | ۵۶                       | مبلــــغ به عـــدد :     |
|                                               | پنجاه و شـش میلیون اریال | مبلغ به حــروف :         |
|                                               | سركار خانم رضايي         | در وجـــــه :            |
|                                               | پرداخت بابت دستمزد       | توضيحــــات١ :           |
|                                               |                          | ۲۰۰۰ ۲۰۰۰                |
| شمارہ ملی :                                   | سعيد حسابدار             | <b>چاب 🚺 د</b> ر کننده : |
| شاماره شبا :                                  | ائی : / تعداد : 🔥        | ر کننده انتع             |
|                                               |                          |                          |
|                                               |                          | A                        |
|                                               | اپ Ctrl+F3               | ~                        |
|                                               | بش نمایش Ctrl+F4         | ń.                       |